## **Quick Setup SSID for Network VTrack Pro**

1. Take the SD Card from left side of vtrack unit, and insert into PC using the USB SD Card Reader.

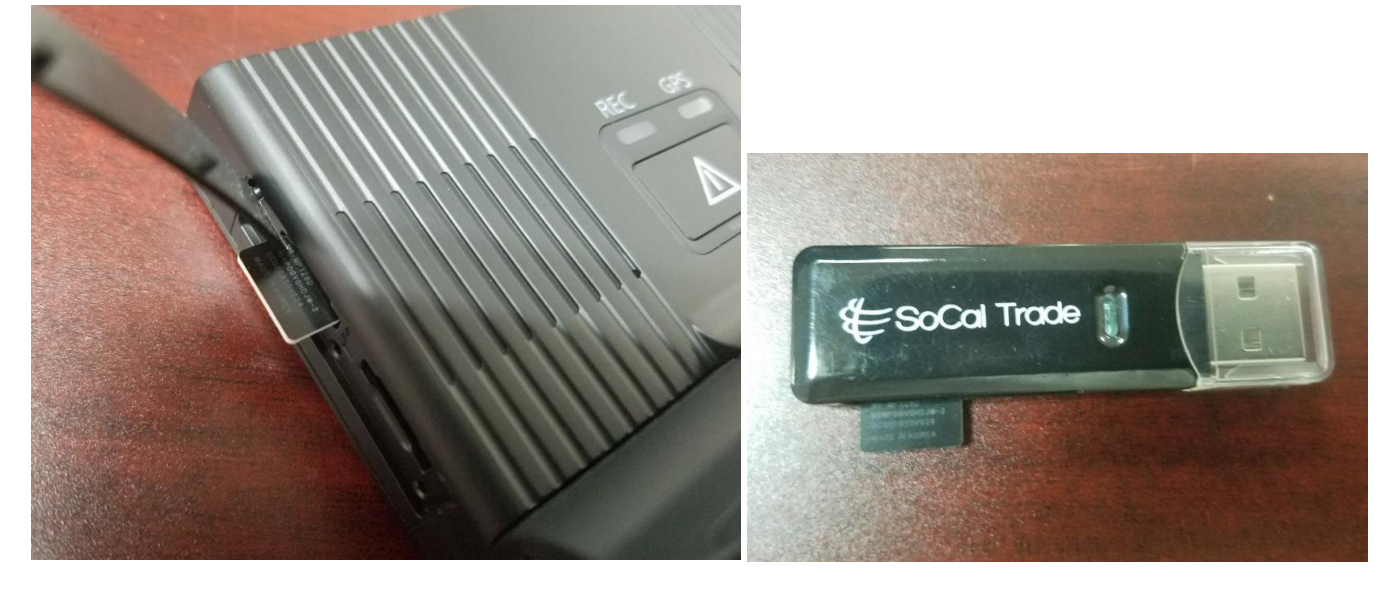

2. Install the PCManagerInstall.exe it is available on the SD Card that came with the unit. You may also download PC Manager from our website as well. <u>http://www.vtrackpro.com/download/</u>

| USB | Drive (F:)                              |          |                    |             |           |
|-----|-----------------------------------------|----------|--------------------|-------------|-----------|
| ^   | Name                                    | ^        | Date modified      | Туре        | Size      |
|     | System Volume Ir                        | ormation | 2/13/2018 10:54 AM | File folder |           |
|     | setup.cfg<br>CManagerInstall-1.6.26.exe |          | 2/13/2018 11:47 AM | CFG File    | 1 KB      |
|     |                                         |          | 1/5/2017 5:19 PM   | Application | 20,500 KB |

## 2. Run PC Manager Software and go to the Settings (Gear ICON)

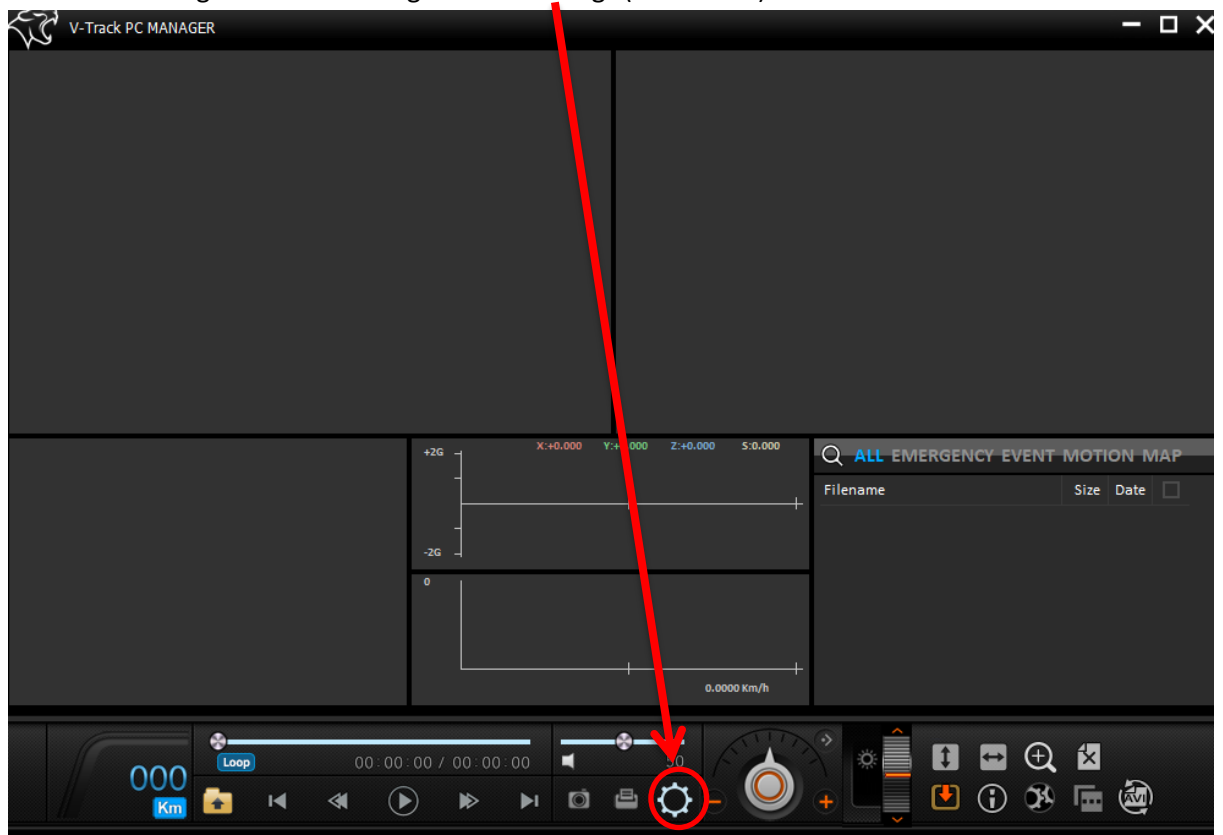

3. Load the setting by click on "Open Setup.cfg"

| Record Event Tim                  | e User Settings   | torage    | Network       | LBP  | GNSS    | Etc     |
|-----------------------------------|-------------------|-----------|---------------|------|---------|---------|
|                                   |                   |           |               |      |         |         |
| 3 Channel Mode                    |                   |           |               |      |         | ?       |
| Video Quality                     | Normal 💋 Higt     |           |               |      |         |         |
| Normal Video FPS                  | O4 O₂             |           | 30            |      |         | ?       |
| Event Video FPS                   | O4 Ø5 ⊙10         | O 15 C    | 30            |      |         | ?       |
| Motion Recording Mode             | Of if On          |           |               |      |         | ?       |
| Audio Recording                   | Off On            |           |               |      |         | ?       |
| Front Camera Flip                 | ⊙ Off ◯ On        |           |               |      |         | ?       |
| 🔲 In-Cabin Camera Flip            | ⊙ Off ◯ On        |           |               |      |         | ?       |
| 🗖 Rear Camera Reverse             | Off ◯On           |           |               |      |         |         |
| Speed Unit                        | ◯Km/h ◉MPH        |           |               |      |         |         |
| Recording Time                    | Normal : 2 🗸 M    |           |               |      |         |         |
|                                   | Before event : 15 | Seconds 🖌 | After event : | 15 🔽 | Seconds |         |
| View Open<br>Setup Setup.cfg Save | SD<br>Format      |           |               |      | Defaul  | ltClose |

4. Select the USB Drive and Select the setup.cfg / setup from the open box, then click OPEN

| a> TI             | nis PC 🔸 USB Drive (F:)                  |                                                           |                                 | ע פֿ Search נ                             | JSB Drive (F:)    |        | P |
|-------------------|------------------------------------------|-----------------------------------------------------------|---------------------------------|-------------------------------------------|-------------------|--------|---|
| ew fold           | er                                       |                                                           |                                 |                                           | == -              |        | ? |
| ^                 | Name System Volume Information Setup.cfg | Date modified<br>2/13/2018 10:54 AM<br>2/13/2018 11:47 AM | Type<br>File folder<br>CFG File | Size<br>1 KB                              |                   |        |   |
| ł                 |                                          |                                                           |                                 |                                           |                   |        |   |
| :)                |                                          |                                                           |                                 |                                           |                   |        |   |
| )<br>\\ss<br>(\\s |                                          |                                                           |                                 |                                           |                   |        |   |
| File r            | iame: <mark>Setup</mark>                 |                                                           |                                 | <ul> <li>✓ CFG Fil</li> <li>Op</li> </ul> | es (*.cfg)<br>Den | Cancel | ~ |

## Load Complete message should appear:

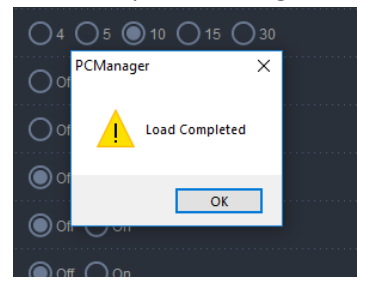

5. Chose Network Tab, then enter in Wi-Fi AP Name (SSID) and Password. (Here you can adjust any other settings like Time zone, Event, Etc.)

| C Setting                         |                     |            |           |        |        |       |
|-----------------------------------|---------------------|------------|-----------|--------|--------|-------|
| Record Event Time                 | User Settings       | Storage    | Network   | LBP    | GNSS   | Etc   |
| Network Selections ?              |                     |            |           |        |        |       |
| Wireless Network                  | O Not Use           | Network Us |           |        |        |       |
| Wi-Fi AP Name (SSID)              | wifi-ap             |            |           |        |        | ?     |
| Wi-Fi Password (Key)              | 1234567890          |            |           |        |        | ?     |
| Cellular APN                      |                     |            |           |        |        | ?     |
| Dial-up Command (Option)          |                     |            |           |        |        | ?     |
| FMS Server Platform               |                     |            |           |        |        |       |
| Server Address                    | track.vtrackpro.com |            |           |        |        | ?     |
| Google DNS                        | OUse ONot Us        |            |           |        |        |       |
| Wi-Fi Local Center Backup         | ?                   |            |           |        |        |       |
| IP Address in Backup PC           |                     |            |           |        |        |       |
| Target Copy Folder                | Normal Em           | iergency 🗌 | Event 🔲 N | lotion |        |       |
|                                   |                     |            |           |        |        |       |
|                                   |                     |            |           |        |        |       |
| View Open<br>Setup Setup.cfg Save | SD                  |            |           |        | Defaul | Close |

6. Click Save after finished all the config to save the new configuration to SD card. Over-write the save file and you should see "CFG File Saved" message

| UPO TILE                   |                           |                    |             |                     |      | ^      | 1       |                |   |
|----------------------------|---------------------------|--------------------|-------------|---------------------|------|--------|---------|----------------|---|
| > This PC > USB Drive (F:) |                           |                    | ٽ ~         | Search USB Drive (F | e.)  |        |         |                |   |
| <i>w</i> folder            |                           |                    |             |                     |      | == - ? |         |                |   |
| ^                          | Name                      | Date modified      | Туре        | Size                |      |        | 1       |                |   |
|                            | System Volume Information | 2/13/2018 10:54 AM | File folder |                     |      |        |         |                |   |
|                            | setup.cfg                 | 2/13/2018 11:47 AM | CFG File    |                     | 1 KB |        |         |                |   |
|                            |                           |                    |             |                     |      |        |         |                |   |
|                            |                           |                    |             |                     |      |        |         |                |   |
|                            |                           |                    |             |                     |      |        | PCManag | jer            | × |
| )<br>\ss                   |                           |                    |             |                     |      |        |         | CFG file saved |   |
| \\s 🗸                      |                           |                    |             |                     |      |        |         |                |   |
| setup.c                    | ig                        |                    |             |                     |      | ~      |         |                |   |
| CFG File                   | s (*.cfg)                 |                    |             |                     |      | ~      | Ī       | ОК             |   |
|                            |                           |                    |             |                     | Save | Cancel |         |                |   |

7. Re-insert the SD Card into the VTrack Pro unit. Use the Top slot, and remember that SD Card goes in with the pins towards the front of the unit.

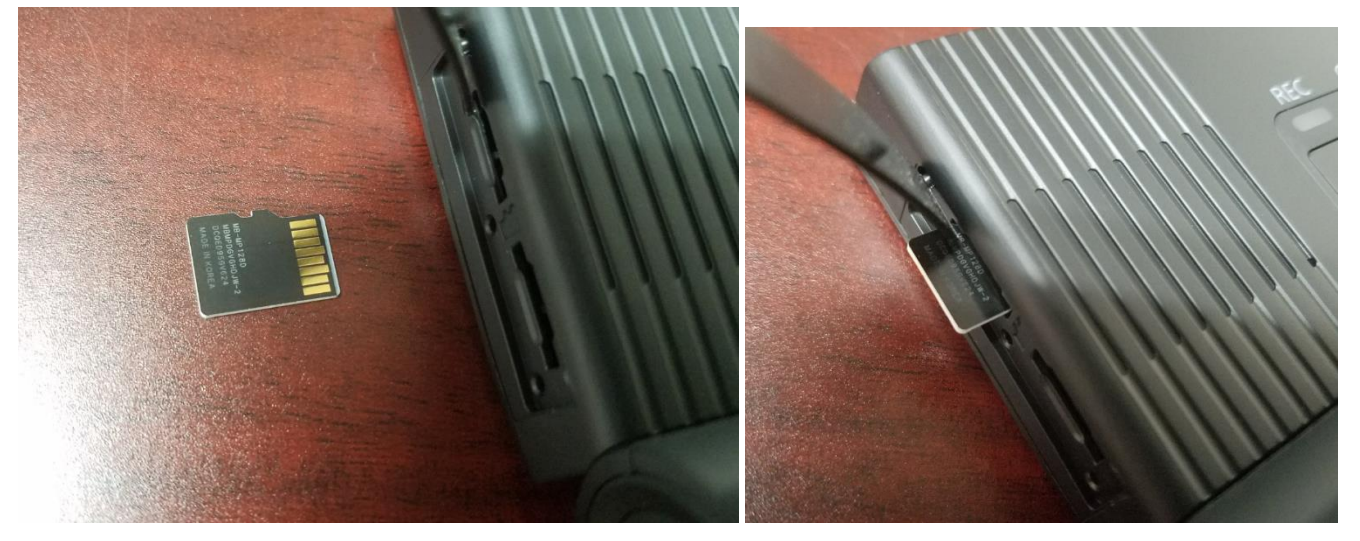

8. You may visit <u>http://track.vtrackpro.com</u> to access web interface for tracking and video downloading